# 使用Firepower管理中心(FMC)在FTD上配置 DHCP伺服器/中繼

| 目錄                       |
|--------------------------|
|                          |
| <u>必要條件</u>              |
|                          |
| 採用元件                     |
| <u>背景資訊</u>              |
| <u>配置DHCP伺服器</u>         |
| <u>啟用DHCP伺服器/配置DHCP池</u> |
| <u>配置DNS/WINS伺服器</u>     |
| 配置高級引數                   |
| 配置DHCP中繼                 |
| <u>配置DHCP中繼代理</u>        |
| 配置外部DHCP伺服器              |
| <u>監控和故障排除</u>           |
| 相關資訊                     |

## 簡介

本檔案介紹透過FMC在Firepower威脅防禦(FTD)中設定DHCP伺服器和DHCP中繼服務。

必要條件

### 需求

思科建議您瞭解以下主題:

- Firepower技術知識
- 自適應安全裝置(ASA)基礎知識
- 動態主機控制通訊協定(DHCP)伺服器/DHCP中繼的知識

採用元件

本文中的資訊係根據以下軟體和硬體版本:

• 適用於ASA(5506X/5506H-X/5506W-X、ASA 5508-X、ASA 5516-X)的ASA Firepower威脅防

禦映像,運行軟體版本6.0.1及更高版本。

- 適用於ASA(5515-X、ASA 5525-X、ASA 5545-X、ASA 5555-X、ASA 5585-X)的ASA Firepower威脅防禦映像,運行軟體版本6.0.1及更高版本。
- FMC 6.0.1版及更高版本。

本文中的資訊是根據特定實驗室環境內的裝置所建立。文中使用到的所有裝置皆從已清除(預設))的組態來啟動。如果您的網路運作中,請確保您瞭解任何指令可能造成的影響。

💊 註意:FTD裝置可以註冊到FMC。按一下「<u>向FireSIGHT管理中心註冊裝置」</u>,以便向FMC註冊FTD。

## 背景資訊

DHCP自動向DHCP客戶端提供網路配置引數,如IP地址、DNS伺服器詳細資訊和其他引數。 FTD路由介面可以充當DHCP伺服器,為使用者端提供IP位址。

FTD向內部使用者端提供DHCP中繼服務,其中使用者端連線到FTD的一個介面,而外部DHCP伺服 器連線到另一個介面。 中繼服務操作對客戶端是透明的。

## 配置DHCP伺服器

要配置DHCP伺服器,請登入到FMC GUI並導航到Devices > Device Management。 按一下FTD裝 置的edit按鈕。導航到DHCP頁籤,然後按一下DHCP Server頁籤。

| Devices | Routing NAT | Interfaces Inline Sets                | DHCP                                            |     |
|---------|-------------|---------------------------------------|-------------------------------------------------|-----|
| + DHCP  | Server      | Ping Timeout                          | 50 (10 - 10000 ms)                              |     |
| DHCP F  | Relay       | Lease Length                          | <b>3600</b> (300 - 10.48.575 sec)               |     |
| DDNS    |             | Auto-Configuration                    |                                                 |     |
|         |             | Interface*                            | Inside-2                                        |     |
|         |             | Override Auto Configured<br>Settings: |                                                 |     |
|         |             | Domain Name                           |                                                 |     |
|         |             | Primary DNS Server                    | Primary WINS Server     Server                  |     |
|         |             | Secondary DNS Server                  | Secondary WINS Server     Secondary WINS Server |     |
|         |             |                                       |                                                 |     |
|         |             | Server Advanced                       |                                                 |     |
|         |             |                                       |                                                 | Add |
|         |             | Interface                             | Address Pool Enable DHCP Server                 |     |
|         |             | Inside                                | 192.168.10.3-192.168.10.7                       | P 🖥 |
|         |             |                                       |                                                 |     |
|         |             |                                       |                                                 |     |
|         |             |                                       |                                                 |     |
|         |             |                                       |                                                 |     |
|         |             |                                       |                                                 |     |
|         |             |                                       |                                                 |     |
|         |             |                                       |                                                 |     |
|         |             |                                       |                                                 |     |
|         |             |                                       |                                                 |     |

要配置DHCP伺服器,請執行三個步驟。

步驟 1.啟用DHCP伺服器/配置DHCP池。

步驟 2.配置高級引數。

#### 步驟 3.配置DNS/WINS伺服器。

.

| № 注意:在啟動DH                                | ICP配置之前,請研       | 崔保必須在介   | 面上配置IP地址      | 上和邏輯名稱。                     |                         |                   |
|-------------------------------------------|------------------|----------|---------------|-----------------------------|-------------------------|-------------------|
|                                           |                  |          |               |                             |                         |                   |
| Device Management NAT VPN Platfe          | orm Settings     |          |               |                             |                         |                   |
| NGFW                                      |                  |          |               |                             |                         | 🔚 Save 🛛 🚨 Cancel |
| Cisco Firepower Threat Defense for VMWare |                  |          |               |                             |                         |                   |
| Devices Routing NAT Interfaces            | Inline Sets DHCP |          |               |                             |                         |                   |
|                                           |                  |          |               |                             |                         | Add Interfaces •  |
| Interface                                 | Logical Name     | Туре     | Security Zone | Mac Address(Active/Standby) | IP Address              |                   |
| GigabitEthernet0/0                        | Outside          | Physical | Outside       |                             | 10.83.182.22/24(Static) | 0                 |
| GigabitEthernet0/1                        | Inside           | Physical | Inside        |                             | 192.168.10.1/24(Static) | 1                 |
| GigabitEthernet0/2                        | Inside-2         | Physical | Inside-2      |                             |                         | 1                 |
| Diagnostic0/0                             | diagnostic       | Physical |               |                             |                         | 1                 |
| GigabitEthernet0/3                        | MGMT             | Physical | MGMT          |                             | 192.168.0.1/24(Static)  | 1                 |
| GigabitEthernet0/4                        |                  | Physical |               |                             |                         | 1                 |

#### 啟用DHCP伺服器/配置DHCP池

可以將任何路由介面用作DHCP伺服器,並且介面的IP地址用作終端客戶端的網關。因此,您只需 定義IP地址範圍。

要在任何介面上啟用DHCP伺服器,請按一下伺服器頁籤中的新增按鈕。

Interface:從下拉選單中選擇要啟用DHCP伺服器的介面。

地址池:指定IP地址範圍。

啟用DHCP伺服器:啟用覈取方塊以啟用此介面上的DHCP伺服器。

| Server    | Advanced |                                                                 |                                         |                                 |                   |       |
|-----------|----------|-----------------------------------------------------------------|-----------------------------------------|---------------------------------|-------------------|-------|
|           |          |                                                                 |                                         |                                 |                   | O Add |
| Interface | 2        | Add                                                             | iress Pool                              | E                               | nable DHCP Server |       |
|           |          | Add Server<br>Interface*<br>Address Pool*<br>Enable DHCP Server | Inside<br>192.168.20.10-192.168.2(<br>I | <b>?</b><br>(2.2.2.10-2.2.2.20) |                   |       |
|           |          |                                                                 |                                         | OK Cancel                       |                   |       |

按一下OK儲存DHCP配置。

配置DNS/WINS伺服器

DHCP伺服器會將DNS/WINS/網域名稱引數以及IP位址詳細資訊提供給終端使用者端。這些引數有助於名稱解析。因此,正確配置這些引數非常重要。

有兩種選項可配置此功能:

首先,如果任何FTD介面設定為DHCP使用者端,則可以選擇Auto-Configuration選項。 此方法從 DHCP伺服器獲取DNS/WINS/域名資訊的配置,並將相同資訊提供給DHCP客戶端。

其次,您可以設定您自己的DNS/WINS域名引數,這些引數提供給終端客戶端。

要配置此功能,請導航到DHCP頁籤。

- Ping逾時:為了避免位址衝突,FTD在將某位址指定給DHCP使用者端之前,會向該位址傳送 兩個ICMP ping封包。此命令指定這些資料包的超時值
- 租用長度:此租用等於租期到期前客戶端可以使用其分配的IP地址的時間(以秒為單位)
- 自動配置:啟用此覈取方塊可配置DNS/WINS/域名的自動配置
- Interface:指定充當DHCP客戶端的介面

覆蓋自動配置設定:如果要將您自己的DNS/WINS/域名分配給終端客戶端,請配置此選項。

域名:指定域名。

主DNS伺服器:指定主DNS伺服器。您可以從下拉選單中選擇網路對象,或者按一下加號(+)圖示並 為主DNS伺服器建立網路對象。

輔助DNS伺服器:指定輔助DNS伺服器。您可以從下拉選單中選擇網路對象,或者按一下加號(+)圖 示為輔助DNS伺服器建立網路對象。

主WINS伺服器:指定輔助DNS伺服器。您可以從下拉選單中選擇網路對象,或者按一下加號(+)圖 示為輔助DNS伺服器建立網路對象。

輔助WINS伺服器:指定輔助DNS伺服器。您可以從下拉選單中選擇網路對象,或者按一下加號 (+)圖示為輔助DNS伺服器建立網路對象。

| Ping Timeout                                                      | 50                                | (10 - 10000 ms)       |             |   |
|-------------------------------------------------------------------|-----------------------------------|-----------------------|-------------|---|
| Lease Length                                                      | 3600                              | (300 - 10,48,575 sec) |             |   |
| Auto-Configuration                                                |                                   |                       |             |   |
| Interface*                                                        | Outside 💙                         |                       |             |   |
|                                                                   |                                   |                       |             |   |
| Override Auto Configured Set                                      | tings:                            |                       |             |   |
| Override Auto Configured Set<br>Domain Name                       | tings:<br>example.com             |                       |             |   |
| Override Auto Configured Set<br>Domain Name<br>Primary DNS Server | tings:<br>example.com<br>DNS1 🗸 🕻 | Primary WINS Server   | SERVER_2008 | 0 |

#### 配置高級引數

FTD介面的DHCP伺服器能夠包括DHCP代碼和選項。例如,Cisco IP電話可以將帶有選項 (150/66)的請求傳送到DHCP伺服器,以獲取TFTP伺服器的IP地址,以便電話可以從TFTP伺服器下 載韌體。

要配置此選項,請導航到DHCP> Advanced選項,然後按一下Add。

- 選項代碼:按照RFC 2132、RFC 2562和RFC 5510中列出的規定指定選項代碼
- Type:從下拉選單中選擇型別
- IP Address 1:如果您選擇type option as IP,則指定第一個TFTP伺服器的IP地址

- IP Address 2:如果您選擇type option as IP,則指定第一個TFTP伺服器的IP地址
- ASCII:如果選擇型別選項為ASCII,則指定ASCII值
- HEX:如果選擇文字選項為HEX,則指定HEX值

| Server Advanced |                                                                                                    |      |
|-----------------|----------------------------------------------------------------------------------------------------|------|
|                 |                                                                                                    | Add  |
| Option Code     | Туре                                                                                                    | Data |
|                 | Add Option Code       ? ×         Option Code*       150         Type       IP         IP Address 1*       TFTP-SERVER         IP Address 2       ✓ 🎱 |      |
|                 | ASCII<br>HEX<br>OK Cancel                                                                                                    |      |

按一下「OK」以儲存組態。

按一下Save按鈕以儲存平台設定。 導覽至Deploy選項,選擇要應用變更的FTD裝置,然後按一下 Deploy按鈕以開始部署平台設定。

按一下Save按鈕以儲存平台設定。 導覽至Deploy選項,選擇要應用變更的FTD裝置,然後按一下 Deploy按鈕以開始部署平台設定。

### 配置DHCP中繼

FTD介面在使用者端和外部DHCP伺服器之間作為DHCP中繼代理運作。介面偵聽客戶端請求並新 增重要配置資料,例如DHCP伺服器為客戶端分配地址所需的客戶端連結資訊。當DHCP伺服器響 應時,介面將應答資料包轉發回DHCP客戶端。

DHCP中繼的配置主要有兩個配置步驟。

步驟 1.配置DHCP中繼代理。

步驟 2.配置外部DHCP伺服器。

#### 配置DHCP中繼代理

導覽至Devices > Device Management。按一下FTD裝置的edit按鈕。導覽至DHCP > DHCP Relay選項。 按一下「Add」按鈕。

Interface:從介面偵聽客戶端請求的下拉選單中選擇介面。DHCP客戶端可以直接連線到此介面以 請求IP地址。

啟用DHCP中繼:啟用覈取方塊以啟用DHCP中繼服務。

Set Route: 啟用覈取方塊以將介面IP地址設定為預設網關。

| DHCP Relay Agent D | DHCP Servers |                                        |           |   |     |
|--------------------|--------------|----------------------------------------|-----------|---|-----|
|                    |              |                                        |           | 0 | Add |
| Interface          |              | Enable DHCP Relay                      | Set Route |   |     |
|                    |              | Add DHCP Relay Agent Configuration 💦 🗙 |           |   |     |
|                    |              | Interface* Inside 🗸                    |           |   |     |
|                    |              | Enable DHCP Relay                      |           |   |     |
|                    |              | Set Route                              |           |   |     |
|                    |              | OK Cancel                              |           |   |     |
|                    |              |                                        |           |   |     |
|                    |              |                                        |           |   |     |

按一下OK按鈕儲存DHCP中繼代理配置。

#### 配置外部DHCP伺服器

您需要指定轉發客戶端請求的外部DHCP伺服器的IP地址。

要指定DHCP伺服器,請導航到DHCP Server,然後按一下Add。

伺服器:指定DHCP伺服器的IP地址。 您可以從下拉選單中選擇網路對象,或者按一下加號(+)圖示 並為DHCP伺服器建立一個網路對象。

Interface:指定DHCP伺服器連線的介面。

| DHCP Relay Agent DHCP Servers |                                                                                                    |       |
|-------------------------------|----------------------------------------------------------------------------------------------------|-------|
|                               |                                                                                                    | 🔾 Add |
| Server                        | Interface                                                                                                    |       |
|                               | Add DHCP Relay Server Configuration       ? + ×         Server       DHCP_SERVER       •         Interface       Inside-2       •         OK       Cancel |       |

按一下「OK」以儲存組態。

按一下Save按鈕以儲存平台設定。 導覽至Deploy選項,選擇要應用變更的FTD裝置,然後按一下 Deploy按鈕以開始部署平台設定。

## 監控和故障排除

- 開始設定DHCP伺服器/中繼之前,請確認FTD已註冊到FMC。
- 在DHCP中繼配置中檢驗與DHCP伺服器的連線。

> system support diagnostic-cli
Attaching to ASA console ... Press 'Ctrl+a then d' to detach.
Type help or '?' for a list of available commands.

><Press Enter>
firepower# ping <DHCP\_SERVER\_IP>

#### • 在FTD CLI中驗證DHCP相關組態。您可以登入FTD CLI以進入管理介面,並執行命令

firepower# show running-config dhcpd.
dhcpd auto\_config Inside-2
!
dhcpd address 192.168.10.3-192.168.10.7 Inside
!

- 確保已順利套用原則部署。
- 確保通過自動配置或手動配置來配置正確的DNS/WINS伺服器條目。
- IP地址池可以位於介面IP地址的同一子網中。
- 確保在接口上可以配置IP地址和邏輯名稱。
- 您可以對FTD路由介面上的封包擷取進行疑難排解,因為使用者端未取得IP位址。在資料包 捕獲中,您可以驗證DHCP伺服器的DORA進程。您可以使用<u>ASA資料包捕獲與CLI和</u> <u>ASDM配置示例</u>來捕獲資料包。
- 從命令列驗證DHCP statistics。

firepower# show dhcpd statistics

• 從CLI檢驗DHCP繫結資訊。

firepower# show dhcpd binding

 在Devices > Platform Settings > FTD Policy > System logging 啟用適當的日誌記錄,並將平 台設定部署到FTD。登入FTD CLI並執行命令以檢查系統日誌訊息。

Attaching to ASA console ... Press 'Ctrl+a then d' to detach. Type help or '?' for a list of available commands.

firepower# show logging

## 相關資訊

• <u>技術支援與文件 - Cisco Systems</u>

#### 關於此翻譯

思科已使用電腦和人工技術翻譯本文件,讓全世界的使用者能夠以自己的語言理解支援內容。請注 意,即使是最佳機器翻譯,也不如專業譯者翻譯的內容準確。Cisco Systems, Inc. 對這些翻譯的準 確度概不負責,並建議一律查看原始英文文件(提供連結)。